# Ersetzen einer ASA-Firewall durch ein Aktiv/Standby-Failover-Paar

# Inhalt

Einleitung
Hintergrundinformationen
Unterschied zwischen der primären und sekundären Einheit in der Failover-Konfiguration
Unterschied zwischen aktiven und Standby-Einheiten in der Failover-Konfiguration
Ersetzen Sie den sekundären Firewall-Fehler.
Ersetzen Sie den primären Firewall-Fehler.

# Einleitung

In diesem Dokument wird beschrieben, wie Sie eine Adaptive Security Appliance (ASA)-Firewall durch ein Aktiv/Standby-Failover-Paar ersetzen.

# Hintergrundinformationen

Die ASA-Firewalls unterstützen zwei Failover-Konfigurationen: Active/Active-Failover und Active/Standby-Failover.

Es gibt 2 Firewalls:

- · Firewall-a ist primär/aktiv
- Firewall-b ist sekundär/Standby

Unterschied zwischen der primären und sekundären Einheit in der Failover-Konfiguration

Dieser Befehl bedeutet, dass diese Firewall die aktive Konfiguration immer an die sekundäre Firewall weiterleitet.

# failover lan unit primary

Dieser Befehl bedeutet, dass diese Firewall immer die aktive Konfiguration von der primären Firewall erhält.

Unterschied zwischen aktiven und Standby-Einheiten in der Failover-Konfiguration

Dieser Befehl bedeutet, dass diese Firewall die aktive aktive Firewall im Failover-Paar ist.

# failover active

Dieser Befehl bedeutet, dass diese Firewall als Standby-Firewall im Failover-Paar fungiert.

# failover standby

## Ersetzen Sie den sekundären Firewall-Fehler.

1. Überprüfen Sie, ob die primäre Firewall aktiv und online ist. Beispiele:

firewall-a/pri/act# show failover Failover On Failover unit Primary Failover LAN Interface: sync Port-channel1 (up) Reconnect timeout 0:00:00 Unit Poll frequency 1 seconds, holdtime 15 seconds Interface Poll frequency 5 seconds, holdtime 25 seconds Interface Policy 1 Monitored Interfaces 0 of 1292 maximum MAC Address Move Notification Interval not set Version: Ours 9.12(4)56, Mate 9.12(4)56 Serial Number: Ours JADSERIAL1, Mate JADSERIAL2 Last Failover at: 19:54:29 GMT May 23 2023 This host: Primary - Active Active time: 2204 (sec) slot 0: FPR-2110 hw/sw rev (49.46/9.12(4)56) status (Up Sys) Interface inside (10.0.0.1): Normal (Not-Monitored) Interface outside (10.1.1.1): Normal (Not-Monitored) Interface management (10.2.2.1): Normal (Not-Monitored) Other host: Secondary - Failed Active time: 0 (sec) slot 0: FPR-2110 hw/sw rev (49.46/9.12(4)56) status (Up Sys) Interface inside (10.0.0.2): Normal (Not-Monitored) Interface outside (10.1.1.2): Normal (Not-Monitored) Interface management (10.2.2.2): Normal (Not-Monitored)

2. Herunterfahren und physisches Entfernen der sekundären Firewall

3. Fügen Sie die neue sekundäre Firewall physisch hinzu, und schalten Sie sie ein.

4. Wenn die neue sekundäre Firewall mit der werkseitigen Standardkonfiguration aktiviert wurde, aktivieren Sie den Failover-Link, den physischen Failover-Link, no shutdown.

Beispiel:

firewall-a/pri/act#conf t firewall-a/pri/act#(config)#interface Port-channel1 firewall-a/pri/act#(config)if#no shutdown firewall-a/pri/act#(config)#exit firewall-a/pri/act# firewall-b/sec/stby#conf t firewall-b/sec/stby#(config)#interface Port-channel1 firewall-b/sec/stby#(config)if)#no shutdown firewall-b/sec/stby#(config)#exit firewall-b/sec/stby#

## 5. Konfigurieren Sie Failover-Befehle. Beispiele:

firewall-a/pri/act# sh run | inc fail failover failover lan unit primary failover lan interface sync Port-channel1 failover link sync Port-channel1 failover interface ip sync 10.10.13.9 255.255.255.252 standby 10.10.13.10 no failover wait-disable firewall-a/pri/act#

firewall-b/sec/stby# sh run | inc fail no failover failover lan unit secondary failover lan interface sync Port-channel1 failover link sync Port-channel1 failover interface ip sync 10.10.13.9 255.255.255.252 standby 10.10.13.10 no failover wait-disable firewall-b/sec/stby#

#### 6. Aktivieren Sie Failover auf der neuen sekundären Firewall. Beispiele:

firewall-b/sec/stby#conf t firewall-b/sec/stby#(config)#failover firewall-b/sec/stby#(config)#exit firewall-b/sec/stby# firewall-b/sec/stby# sh run | inc fail

# 7. Warten Sie, bis die aktive Konfiguration mit der neuen Einheit synchronisiert wurde, und validieren Sie den korrekten Failover-Status. Beispiele:

firewall-a/pri/act# Beginning configuration replication: Sending to mate. End Configuration Replication to mate firewall-a/pri/act# firewall-b/sec/stby# Beginning configuration replication from mate. End configuration replication from mate. firewall-b/sec/stby#

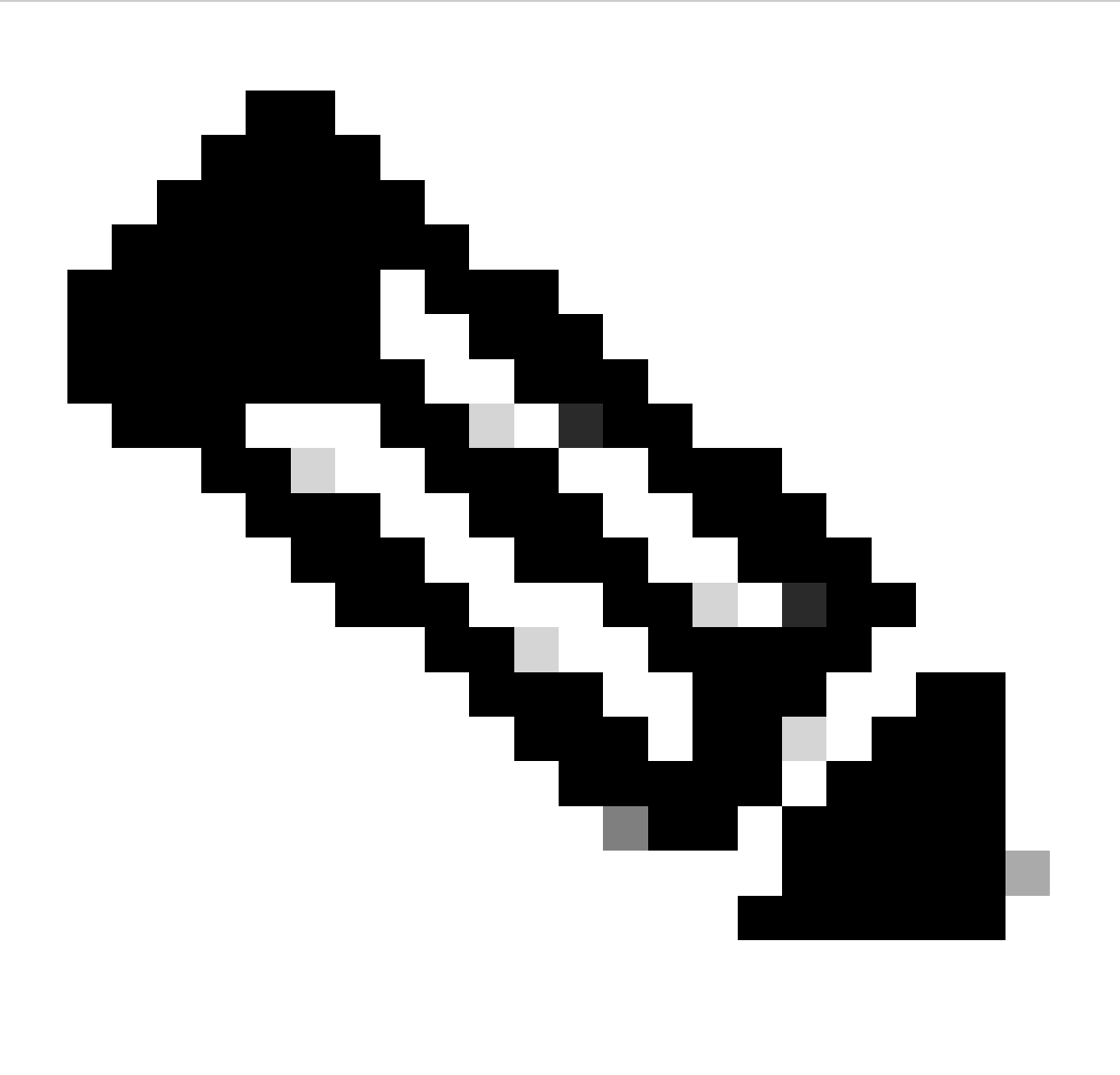

Hinweis: Beachten Sie, dass die primäre Firewall (Firewall-a) die Konfiguration an die

8. Speichern Sie die Konfiguration auf dem primären/aktiven Gerät, und validieren Sie den Schreibspeicher auf dem neuen sekundären/Standby-Gerät. Beispiele:

firewall-a/pri/act#write memory Building configuration... Cryptochecksum: ad317407 935a773c 6c5fb66a c5edc342 64509 bytes copied in 9.290 secs (7167 bytes/sec) [OK] firewall-a/pri/act# firewall-b/sec/stby# May 24 2023 15:16:21 firewall-b : %ASA-5-111001: Begin configuration: console writing to memory May 24 2023 15:16:22 firewall-b : %ASA-5-111004: console end configuration: OK May 24 2023 15:16:22 firewall-b : %ASA-5-111008: User 'failover' executed the 'write memory' command. May 24 2023 15:16:22 firewall-b : %ASA-5-111010: User 'failover', running 'N/A' from IP x.x.x.x , executed 'write memory' firewall-b/sec/stby#

#### 9. Überprüfen Sie, ob das Failover-Paar auf beiden Firewalls aktiv ist. Beispiele:

firewall-a/pri/act# show failover Failover On Failover unit Primary Failover LAN Interface: sync Port-channel1 (up) Reconnect timeout 0:00:00 Unit Poll frequency 1 seconds, holdtime 15 seconds Interface Poll frequency 5 seconds, holdtime 25 seconds Interface Policy 1 Monitored Interfaces 0 of 1292 maximum MAC Address Move Notification Interval not set Version: Ours 9.12(4)56, Mate 9.12(4)56 Serial Number: Ours JADSERIAL1, Mate JADSERIAL2 Last Failover at: 19:54:29 GMT May 23 2023 This host: Primary - Active Active time: 71564 (sec) slot 0: FPR-2110 hw/sw rev (49.46/9.12(4)56) status (Up Sys) Interface inside (10.0.0.1): Normal (Not-Monitored) Interface outside (10.1.1.1): Normal (Not-Monitored) Interface management (10.2.2.1): Normal (Not-Monitored) Other host: Secondary - Standby Ready Active time: 0 (sec) slot 0: FPR-2110 hw/sw rev (49.46/9.12(4)56) status (Up Sys) Interface inside (10.0.0.2): Normal (Not-Monitored) Interface outside (10.1.1.2): Normal (Not-Monitored) Interface management (10.2.2.2): Normal (Not-Monitored) firewall-b/sec/stby# show failover Failover On Failover unit Secondary Failover LAN Interface: sync Port-channel1 (up)

Reconnect timeout 0:00:00 Unit Poll frequency 1 seconds, holdtime 15 seconds Interface Poll frequency 5 seconds, holdtime 25 seconds Interface Policy 1 Monitored Interfaces 0 of 1292 maximum MAC Address Move Notification Interval not set Version: Ours 9.12(4)56, Mate 9.12(4)56 Serial Number: Ours JADSERIAL2, Mate JADSERIAL1 Last Failover at: 20:51:27 GMT May 23 2023 This host: Secondary - Standby Ready Active time: 0 (sec) slot 0: FPR-2110 hw/sw rev (49.46/9.12(4)56) status (Up Sys) Interface inside (10.0.0.2): Normal (Not-Monitored) Interface outside (10.1.1.2): Normal (Not-Monitored) Interface management (10.2.2.2): Normal (Not-Monitored) Other host: Primary - Active Active time: 71635 (sec) slot 0: FPR-2110 hw/sw rev (49.46/9.12(4)56) status (Up Sys) Interface inside (10.0.0.1: Normal (Not-Monitored) Interface outide (10.1.1.1): Normal (Not-Monitored) Interface management (10.2.2.1): Normal (Not-Monitored)

# Ersetzen Sie den primären Firewall-Fehler.

1. Überprüfen Sie, ob die sekundäre Firewall aktiv und online ist. Beispiele:

firewall-b/sec/act# show failover Failover On Failover unit Secondary Failover LAN Interface: sync Port-channel1 (up) Reconnect timeout 0:00:00 Unit Poll frequency 1 seconds, holdtime 15 seconds Interface Poll frequency 5 seconds, holdtime 25 seconds Interface Policy 1 Monitored Interfaces 0 of 1292 maximum MAC Address Move Notification Interval not set Version: Ours 9.12(4)56, Mate 9.12(4)56 Serial Number: Ours JADSERIAL2, Mate JADSERIAL1 Last Failover at: 19:54:29 GMT May 23 2023 This host: Secondary - Active Active time: 2204 (sec) slot 0: FPR-2110 hw/sw rev (49.46/9.12(4)56) status (Up Sys) Interface inside (10.0.0.1): Normal (Not-Monitored) Interface outside (10.1.1.1): Normal (Not-Monitored) Interface management (10.2.2.1): Normal (Not-Monitored) Other host: Primary - Failed Active time: 0 (sec) slot 0: FPR-2110 hw/sw rev (49.46/9.12(4)56) status (Up Sys) Interface inside (10.0.0.2): Normal (Not-Monitored) Interface outside (10.1.1.2): Normal (Not-Monitored) Interface management (10.2.2.2): Normal (Not-Monitored)

- 2. Herunterfahren und physisches Entfernen der primären Firewall
- 3. Fügen Sie die neue primäre Firewall physisch hinzu, und schalten Sie sie ein.
- 4. Jetzt wird die neue primäre Firewall mit der werkseitigen Standardkonfiguration aktiviert.
- 5. Aktivieren Sie die Failover-Verbindung, und fahren Sie die physische Failover-Verbindung nicht herunter. Beispiele:

firewall-a/pri/stby#conf t firewall-a/pri/stby#(config)#interface Port-channel1 firewall-a/pri/stby#(config-if)#no shutdown firewall-a/pri/stby#(config)#exit firewall-a/pri/stby#

firewall-b/sec/act#conf t firewall-b/sec/act#(config)#interface Port-channel1 firewall-b/sec/act#(config-if)#no shutdown firewall-b/sec/act#(config)#exit firewall-b/sec/act#

6. Speichern der Konfiguration Schreiben Sie Speicher auf die sekundäre/aktive Firewall, und stellen Sie sicher, dass sich die sekundäre Failover-LAN-Einheit in der Startkonfiguration befindet.

Beispiel:

firewall-b/sec/act# write memory Building configuration... Cryptochecksum: ad317407 935a773c 6c5fb66a c5edc342

64509 bytes copied in 9.290 secs (7167 bytes/sec) [OK] firewall-b/sec/act# show start | inc unit failover lan unit secondary firewall-b/sec/act#

- 7. Failover-Befehle konfigurieren.
  - Auf der sekundären/aktiven Firewall müssen Sie zuerst den Befehl failover lan unit primary festlegen, um sicherzustellen, dass die aktive Konfiguration von der sekundären/aktiven Firewall auf die neue Standardkonfiguration primary/standby Firewall verschoben wird. Beispiele:

firewall-b/sec/act# sh run | inc unit failover lan unit secondary firewall-b/sec/act#

firewall-b/sec/act#conf t

firewall-b/sec/act#(config)#failover lan unit primary firewall-b/sec/act#(config)#exit firewall-b/sec/act# sh run | inc unit failover lan unit primary firewall-b/pri/act#

### b. Validierung der Failover-Konfiguration auf beiden Geräten Beispiele:

firewall-b/pri/act# sh run | inc fail failover failover lan unit primary failover lan interface sync Port-channel1 failover link sync Port-channel1 failover interface ip sync 10.10.13.9 255.255.255.252 standby 10.10.13.10 no failover wait-disable firewall-b/pri/act#

firewall-a/sec/stby# sh run | inc fail no failover failover lan unit secondary failover lan interface sync Port-channel1 failover link sync Port-channel1 failover interface ip sync 10.10.13.9 255.255.255.252 standby 10.10.13.10 no failover wait-disable firewall-a/sec/stby#

#### 8. Aktivieren Sie Failover auf der neuen primären Firewall. Beispiele:

firewall-a/sec/stby#conft firewall-a/sec/stby#(config)#failover firewall-a/sec/stby#(config)#exit firewall-a/sec/stby#

firewall-a/sec/stby# sh run | inc fail failover firewall-a/sec/stby#

# 9. Warten Sie, bis die aktive Konfiguration mit der neuen Einheit synchronisiert wurde, und validieren Sie den korrekten Failover-Status. Beispiele:

firewall-b/pri/act# Beginning configuration replication: Sending to mate. End Configuration Replication to mate firewall-b/pri/act# firewall-a/sec/stby# Beginning configuration replication from mate. End configuration replication from mate. firewall-a/sec/stby#

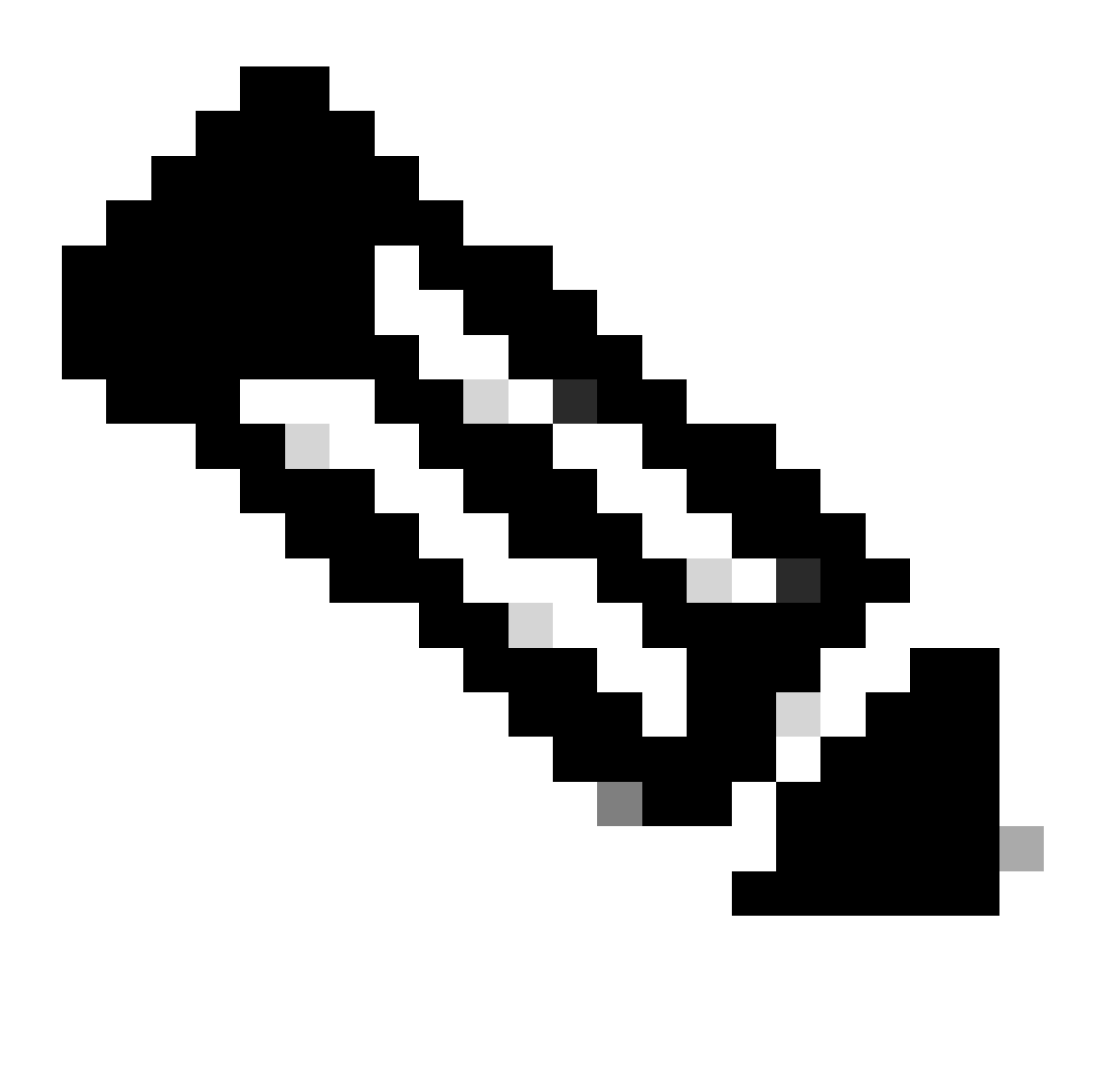

Hinweis: Beachten Sie, dass die primäre Firewall (Firewall-b) die Konfiguration an die sekundäre Firewall (Firewall-a) sendet. Schreiben Sie keinen Speicher auf die nun primäre/aktive Firewall (Firewall-b).

10. Laden Sie die nun primäre/aktive Firewall (Firewall-b) neu, sodass sie wieder als sekundäre/Standby-Firewall gestartet wird.

firewall-b/pri/act#reload

11. Wechseln Sie direkt nach der Ausführung des Befehls "firewall-b reload" (warten Sie 15 Sekunden) zur neuen primären Firewall (firewall-a), und geben Sie den primären Befehl

#### failover lan unit gefolgt von Schreibspeicher ein.

firewall-a/sec/act#conf t firewall-a/sec/act#(config)#failover lan unit primary firewall-a/sec/act#(config)#exit firewall-a/sec/act# sh run | inc unit failover lan unit primary firewall-a/pri/act# write memory Building configuration... Cryptochecksum: ad317407 935a773c 6c5fb66a c5edc342

64509 bytes copied in 9.290 secs (7167 bytes/sec) [OK] firewall-a/pri/act# show start | inc unit failover lan unit primary firewall-a/pri/act#

# 12. Warten Sie, bis die Firewall-b vollständig gestartet ist, und verbinden Sie das Failover-Paar als sekundär/Standby. Beispiele:

firewall-a/pri/act# Beginning configuration replication: Sending to mate. End Configuration Replication to mate firewall-a/pri/act# firewall-b/sec/stby# Beginning configuration replication from mate. End configuration replication from mate. firewall-b/sec/stby#

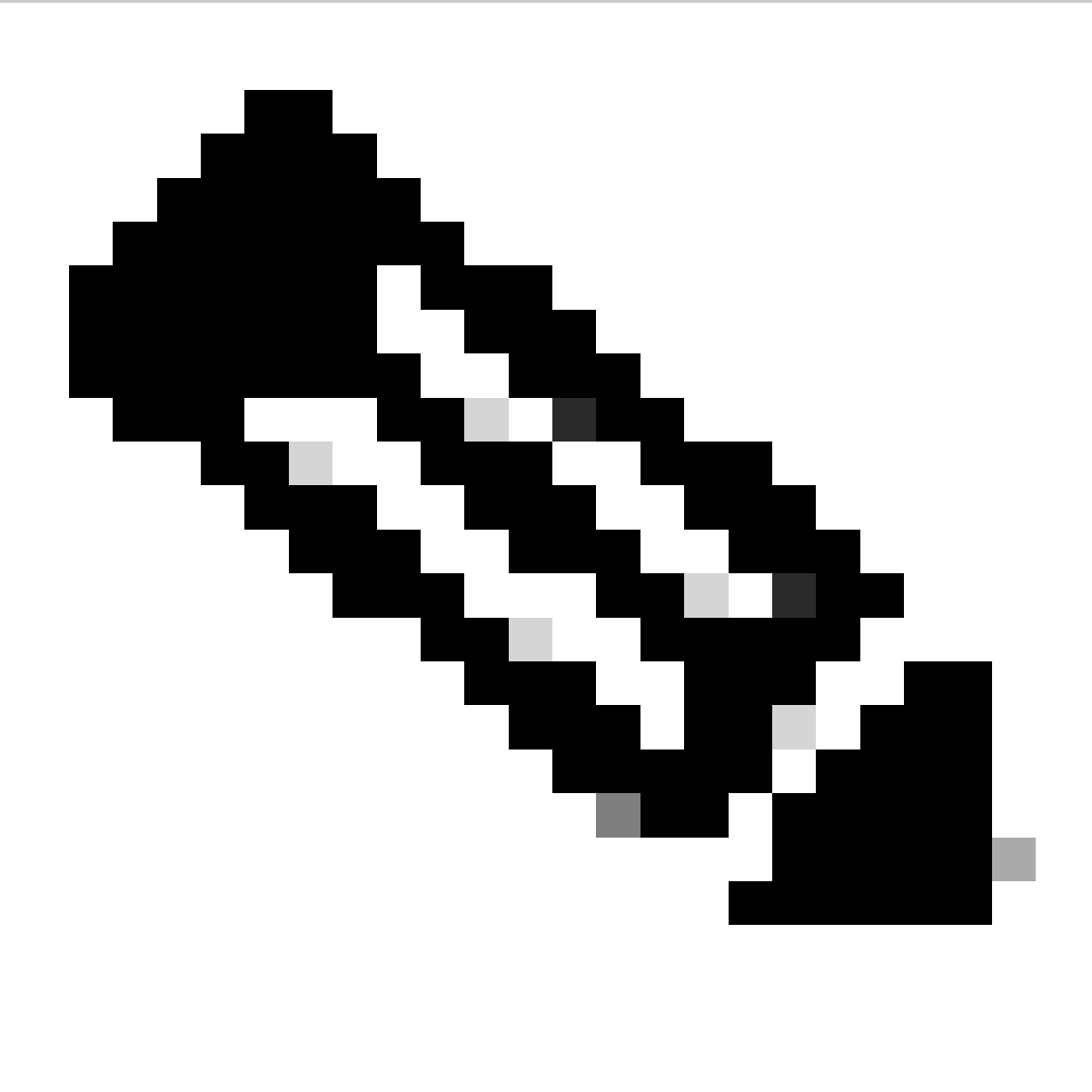

Hinweis: Beachten Sie, dass die primäre Firewall (Firewall-a) die Konfiguration an die sekundäre Firewall (Firewall-b) sendet.

13. Speichern Sie die Konfiguration, schreiben Sie Arbeitsspeicher auf das primäre/aktive Gerät, und validieren Sie den Schreibspeicher auf dem neuen sekundären/Standby-Gerät. Beispiele:

firewall-a/pri/act#write memory Building configuration... Cryptochecksum: ad317407 935a773c 6c5fb66a c5edc342

64509 bytes copied in 9.290 secs (7167 bytes/sec) [OK] firewall-a/pri/act#

firewall-b/sec/stby# May 24 2023 15:16:21 firewall-b : %ASA-5-111001: Begin configuration: console writing to memory May 24 2023 15:16:22 firewall-b : %ASA-5-111004: console end configuration: OK May 24 2023 15:16:22 firewall-b : %ASA-5-111008: User 'failover' executed the 'write memory' command. May 24 2023 15:16:22 firewall-b : %ASA-5-111010: User 'failover', running 'N/A' from IP x.x.x.x , executed 'write memory' firewall-b/sec/stby#

#### 14. Überprüfen Sie, ob das Failover-Paar auf beiden Firewalls aktiv ist. Beispiele:

firewall-a/pri/act# show failover Failover On Failover unit Primary Failover LAN Interface: sync Port-channel1 (up) Reconnect timeout 0:00:00 Unit Poll frequency 1 seconds, holdtime 15 seconds Interface Poll frequency 5 seconds, holdtime 25 seconds Interface Policy 1 Monitored Interfaces 0 of 1292 maximum MAC Address Move Notification Interval not set Version: Ours 9.12(4)56, Mate 9.12(4)56 Serial Number: Ours JADSERIAL1, Mate JADSERIAL2 Last Failover at: 19:54:29 GMT May 23 2023 This host: Primary - Active Active time: 71564 (sec) slot 0: FPR-2110 hw/sw rev (49.46/9.12(4)56) status (Up Sys) Interface inside (10.0.0.1): Normal (Not-Monitored) Interface outside (10.1.1.1): Normal (Not-Monitored) Interface management (10.2.2.1): Normal (Not-Monitored) Other host: Secondary - Standby Ready Active time: 0 (sec) slot 0: FPR-2110 hw/sw rev (49.46/9.12(4)56) status (Up Sys) Interface inside (10.0.0.2): Normal (Not-Monitored) Interface outside (10.1.1.2): Normal (Not-Monitored) Interface management (10.2.2.2): Normal (Not-Monitored) firewall-b/sec/stby# show failover Failover On Failover unit Secondary Failover LAN Interface: sync Port-channel1 (up) Reconnect timeout 0:00:00 Unit Poll frequency 1 seconds, holdtime 15 seconds Interface Poll frequency 5 seconds, holdtime 25 seconds Interface Policy 1 Monitored Interfaces 0 of 1292 maximum MAC Address Move Notification Interval not set Version: Ours 9.12(4)56, Mate 9.12(4)56 Serial Number: Ours JADSERIAL2, Mate JADSERIAL1 Last Failover at: 20:51:27 GMT May 23 2023 This host: Secondary - Standby Ready Active time: 0 (sec) slot 0: FPR-2110 hw/sw rev (49.46/9.12(4)56) status (Up Sys) Interface inside (10.0.0.2): Normal (Not-Monitored) Interface outside (10.1.1.2): Normal (Not-Monitored) Interface management (10.2.2.2): Normal (Not-Monitored) Other host: Primary - Active Active time: 71635 (sec) slot 0: FPR-2110 hw/sw rev (49.46/9.12(4)56) status (Up Sys) Interface inside (10.0.0.1: Normal (Not-Monitored)

Interface outide (10.1.1.1): Normal (Not-Monitored) Interface management (10.2.2.1): Normal (Not-Monitored)

## Informationen zu dieser Übersetzung

Cisco hat dieses Dokument maschinell übersetzen und von einem menschlichen Übersetzer editieren und korrigieren lassen, um unseren Benutzern auf der ganzen Welt Support-Inhalte in ihrer eigenen Sprache zu bieten. Bitte beachten Sie, dass selbst die beste maschinelle Übersetzung nicht so genau ist wie eine von einem professionellen Übersetzer angefertigte. Cisco Systems, Inc. übernimmt keine Haftung für die Richtigkeit dieser Übersetzungen und empfiehlt, immer das englische Originaldokument (siehe bereitgestellter Link) heranzuziehen.